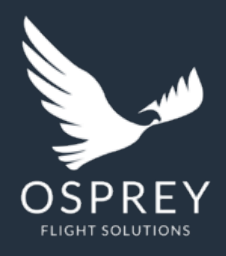

# Osprey Flight Solutions A new age for aviation risk management

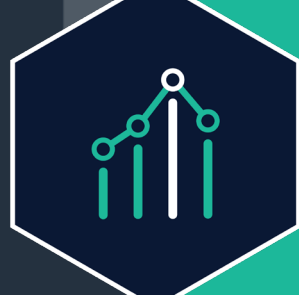

# **Osprey:Explore**

Your live data analytics dashboard

**PRIVATE & CONFIDENTIAL** 

# Introduction

Osprey:Explore allows the user to look at trends based on aviation-specific events or 'Ping' data. It also lets the user view the geolocation data and filter and categorise dashboards for the users.

### What will be covered:

- What can be viewed
- Creating a dashboard
- Sharing dashboards

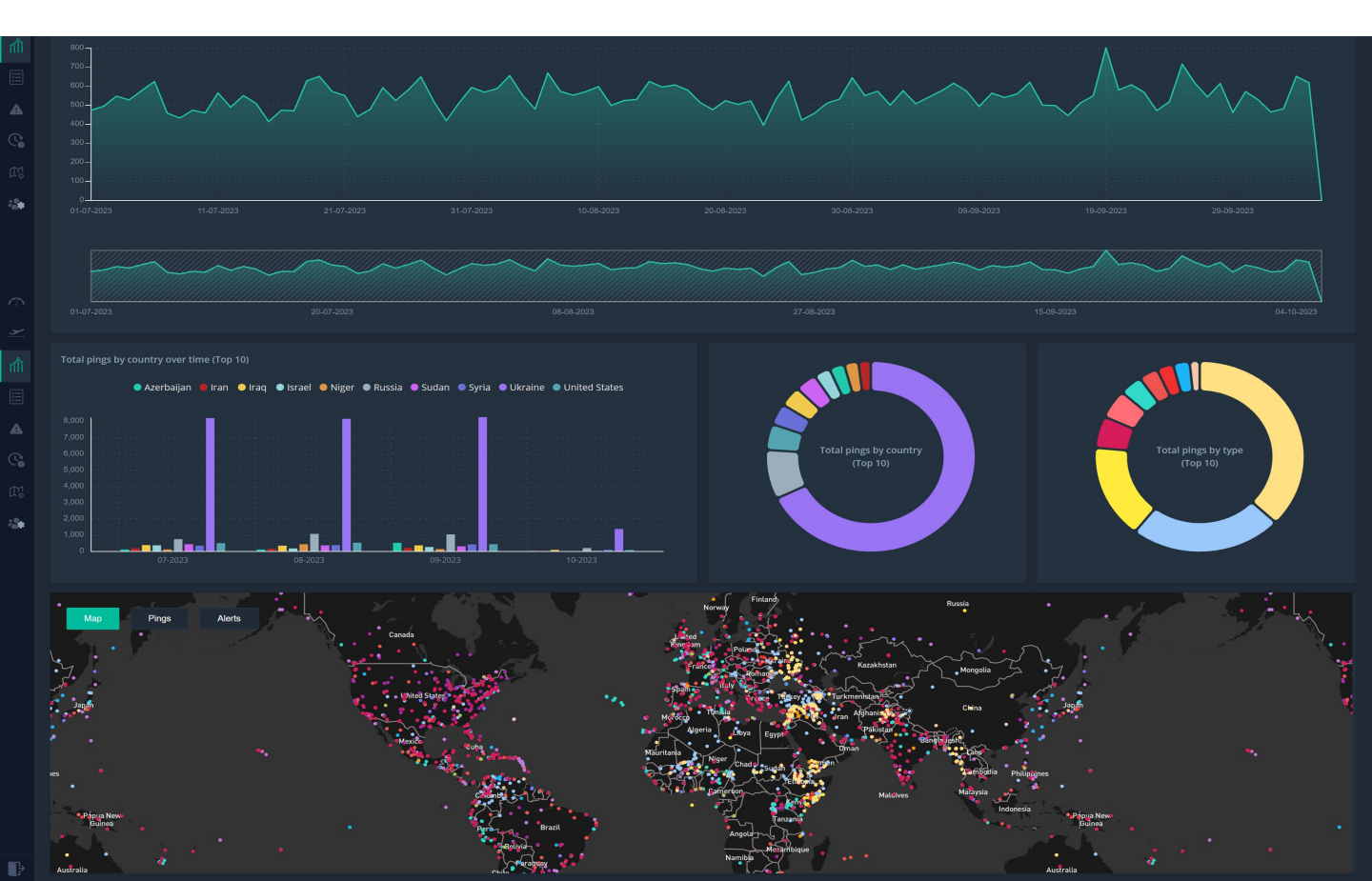

# What Can You View?

Each dashboard created in :Explore allows you to view:

- Country or airport of interest
- A region
- A preset period of time from 30 days to 3 years or a custom date range outlined by the user.
- Ping categories from the 22 listed in the Methodology document here.

#### How To

#### **Creating A Dashboard**

You can create a customised dashboard to better understand trends. To do this follow the steps below:

- 1. Click on the graph icon on the left-hand menu.
- 2. Select what you would like to see trends on (country or airport).
- 3. Select the region/country/airport from the drop downs. Untick all first before making your selection.
- 4. Select the period of time.
- 5. Select the ping categories you wish to view (Untick all first before making your selection).
- 6. Graph number one at the top of the page shows pings over time. The right hand drop down will toggle between Monthly and Daily views.
- 7. The Bar chart shows Pings by type displaying quantity over time frame.
- 8. The donut chart shows pings by type over for the whole period.
- 9. The map will show geolocations of pings.
- 10. Next tab will show all ping data selected filtered by date.
- 11. The alerts tab will show all long form assessments in time frame selected by date.

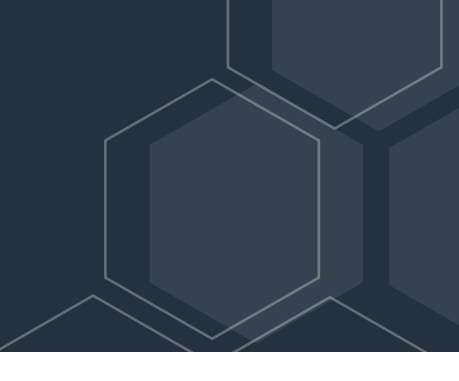

# **Sharing Dashboards**

You can share a dashboard of relevance to other users on your account. Find out how below:

- 1. Find the 'Save Favourite' text box and name your dashboard.
- 2. Click the +
- 3. To view your favourite, go to the green Favourites button on the far right of your screen at the top
- 4. Locate the dashboard you wish to share and select the fishbone icon.
- 5. Click on the user you wish to share with or share with everyone in your account. Select the relevant share button and click.
- 6. This is now shared and the next time that user/s logs in, they will be able to go to Favourites and view.

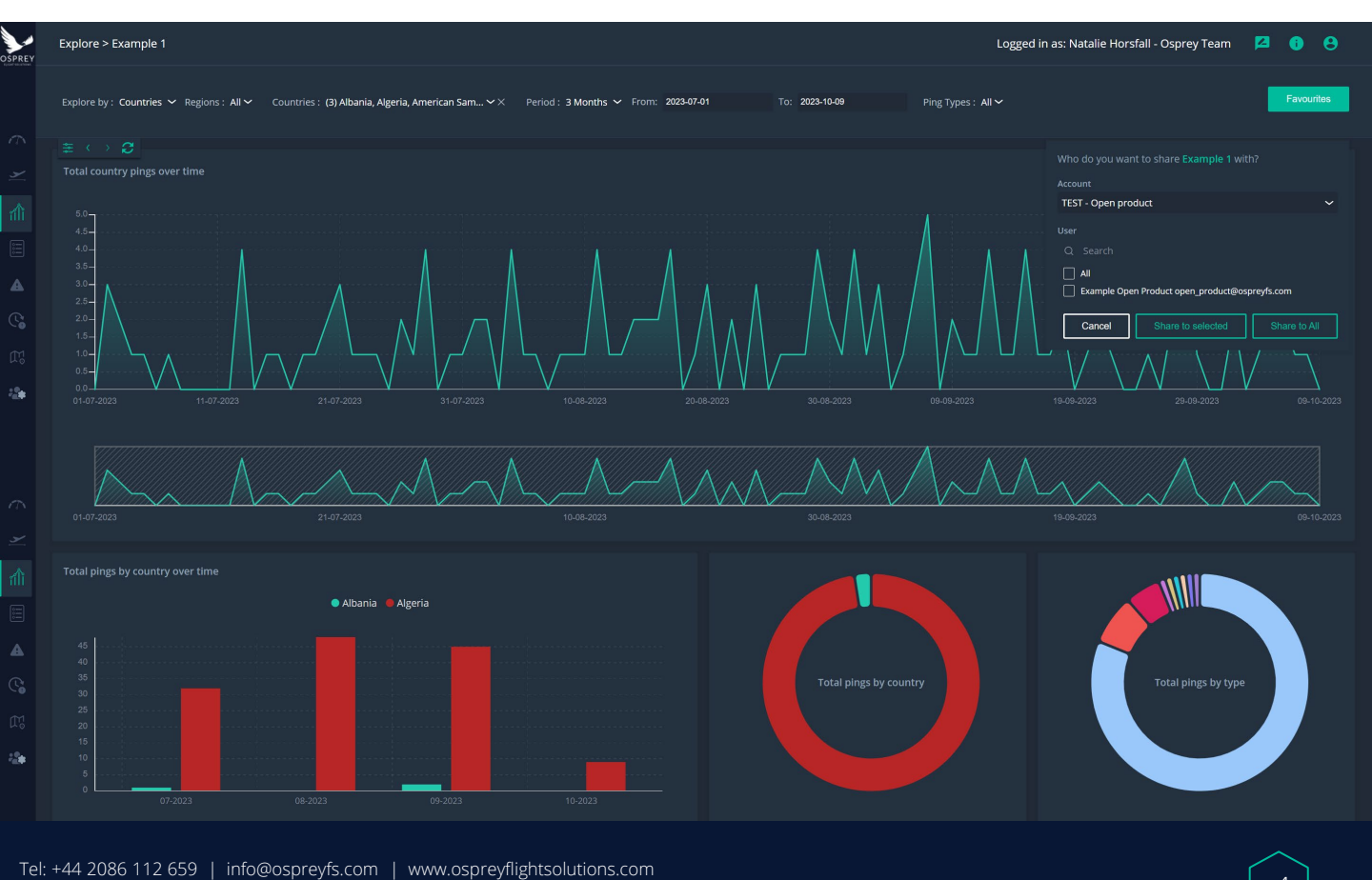

Osprey Flight Solutions is a trading name of Sora Risk Solutions Limited, registered in England and Wales. Company Registration number 11418513

# Conclusion

All :Explore dashboards are customisable and can be shared across users who have access. You can view the trend and data being pulled into the Osprey Platform in one area helping you to plan accordingly with the relevant teams in your organisation and/or helps you define the threats and hazards that we have highlighted from the data we collect.

### **Related Content**

- Osprey Alerts article
- Osprey Methodology

# Still need assistance?

T: +44 2086 112 659 | E: info@ospreyfs.com | W: www.ospreyflightsolutions.com

#### Follow us

in @Osprey Flight Solutions 💓 @osprey-fs-news

O @OspreyFlightSolutions

f @Ospreyfs